## SIMPLE STEPS ON USING VIDEO PLAYER AND ENGAGED VIDEOS

- 1. Find video you want to work with
- 2. Right click on video and save video to your computer (Desktop good place).
- 3. Open up Video Player (Located under Smart Tools under programs or may be icon located at bottom of computer screen.
- 4. Click on File find video and (open up video) will start to run automatically.
- 5. Click on View and full screen
- 6. Students will pick up pen and or eraser and video will pause for as long as they have one or the other picked up.
- 7. Repeat steps 1 through 6 for more videos